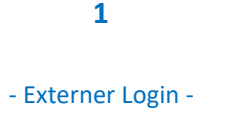

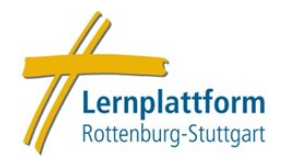

## Externer Login für die Lernplattform der Diözese Rottenburg-Stuttgart

Personen **ohne** dienstliche **DRS-Mail** können die Lernplattform ebenso nutzen, dafür gibt es einen **externen Login** auf der Plattform. Hierfür ist vorab eine **Registrierung** für ein externes Nutzerkonto notwendig. Wie Sie sich registrieren können, erfahren Sie in der entsprechenden Anleitung.

Der externe Login geht in wenigen Schritten:

1. Wählen Sie auf der Startseite der Lernplattform den orangenen Button "Zum Login für Externe".

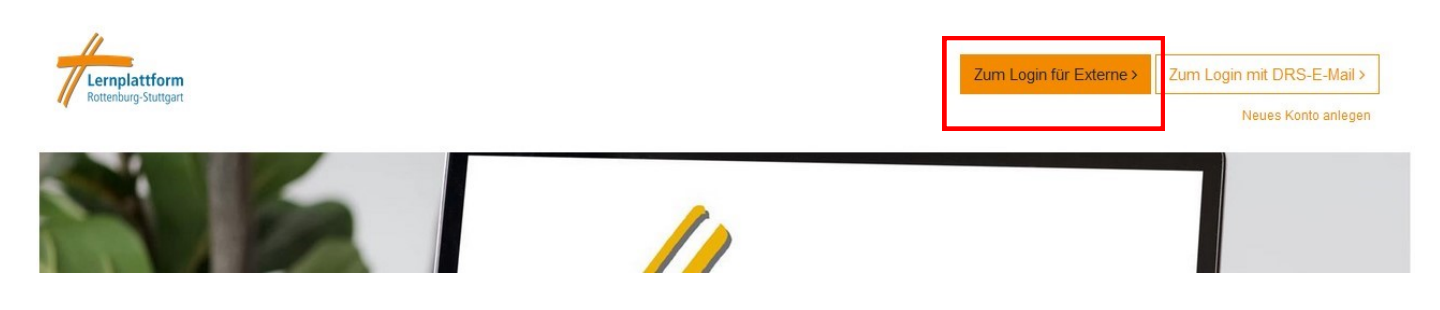

2. Sie werden auf den externen Login weitergeleitet. Hier geben Sie Ihre **Mailadresse** und Ihr gewähltes **Passwort** ein. Es müssen die von Ihnen bei der Registrierung angegebenen Daten sein. Achten Sie bitte auf die korrekte Schreibweise. Bestätigen Sie mit **"Login".** 

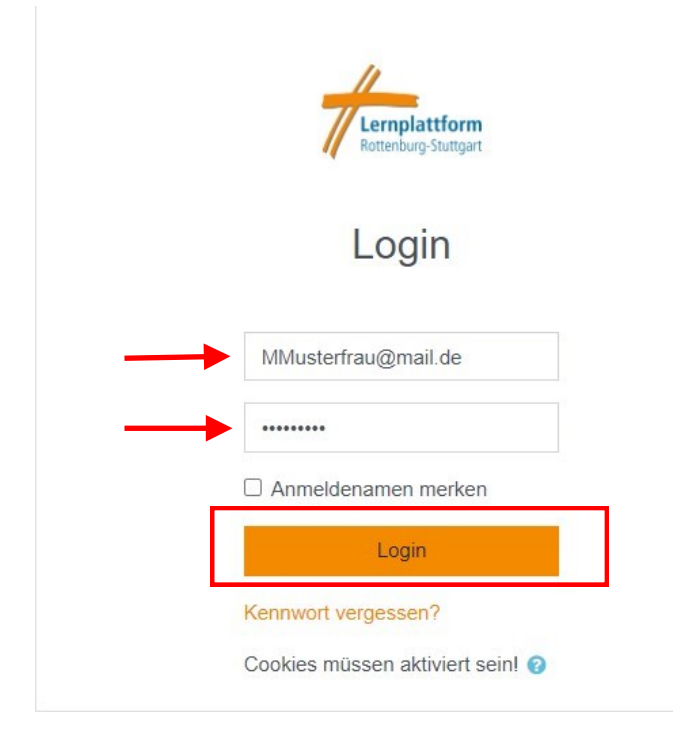

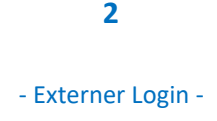

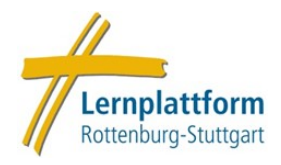

## Passwort vergessen?

Wenn Sie Ihr Passwort vergessen haben, können Sie ein neues vergeben. Klicken Sie dazu auf **"Kennwort vergessen?"** und geben Ihren Namen **oder** Ihre Mailadresse ein. Eine Mail mit einem **Link** zum zurücksetzen des Passworts wird an die im System hinterlegte Mailadresse geschickt.

ACHTUNG: Der Link ist nur 30 Minuten gültig, kontrollieren Sie auch Ihren Spam-Ordner!

| MMusterfrau@mail.de |  |
|---------------------|--|
| •••••               |  |
| Anmeldenamen merken |  |
| Login               |  |
| Kennwort vergessen? |  |

## Lernplattform Rottenburg-Stuttgart

Um Ihr Kennwort zurückzusetzen, tragen Sie bitte entweder Ihren Anmeldenamen oder Ihre E-Mail-Adresse ein. Wen E-Mail-Adresse verschickt. Diese Mitteilung enthält eine Anleitung für die weiteren Schritte.

## Über den Anmeldenamen suchen

| Anmeldename                |        |
|----------------------------|--------|
| ODER                       | Suchen |
| Über die E-Mail-Adresse su | ichen  |
| E-Mail-Adresse             |        |
|                            | Suchen |